#### 1. https://www.ksml.edu.tw

### 開啟高雄市立圖書館首頁,點選首頁 Banner 喜閱網@高市圖

| 認識本館 | 最新消息     | 圖書館介紹   | 館藏查詢           | 讀者服務           | 政府公開資訊                                     | 主題網站  |
|------|----------|---------|----------------|----------------|--------------------------------------------|-------|
|      | THE GOPT |         | 1日<br><b> </b> | 2022<br>臺閩網·   | //s<br>小小小小小小小小小小小小小小小小小小小小小小小小小小小小小小小小小小小 | 好書推薦/ |
|      | 1 2 3    | 探索喜閱拿好禮 | 0 10 11 12 13  | 14 15 16 17 18 | 19 20                                      |       |

點選下方的閱讀軟體下載, PC版 APP、iOS APP、Android App (另開新視窗)

2. 安裝 PC 版閱讀器

選擇版本、點選下載並安裝,

安卓版請至 google play、IOS 請到 APPstore,找尋 hyread 電子書

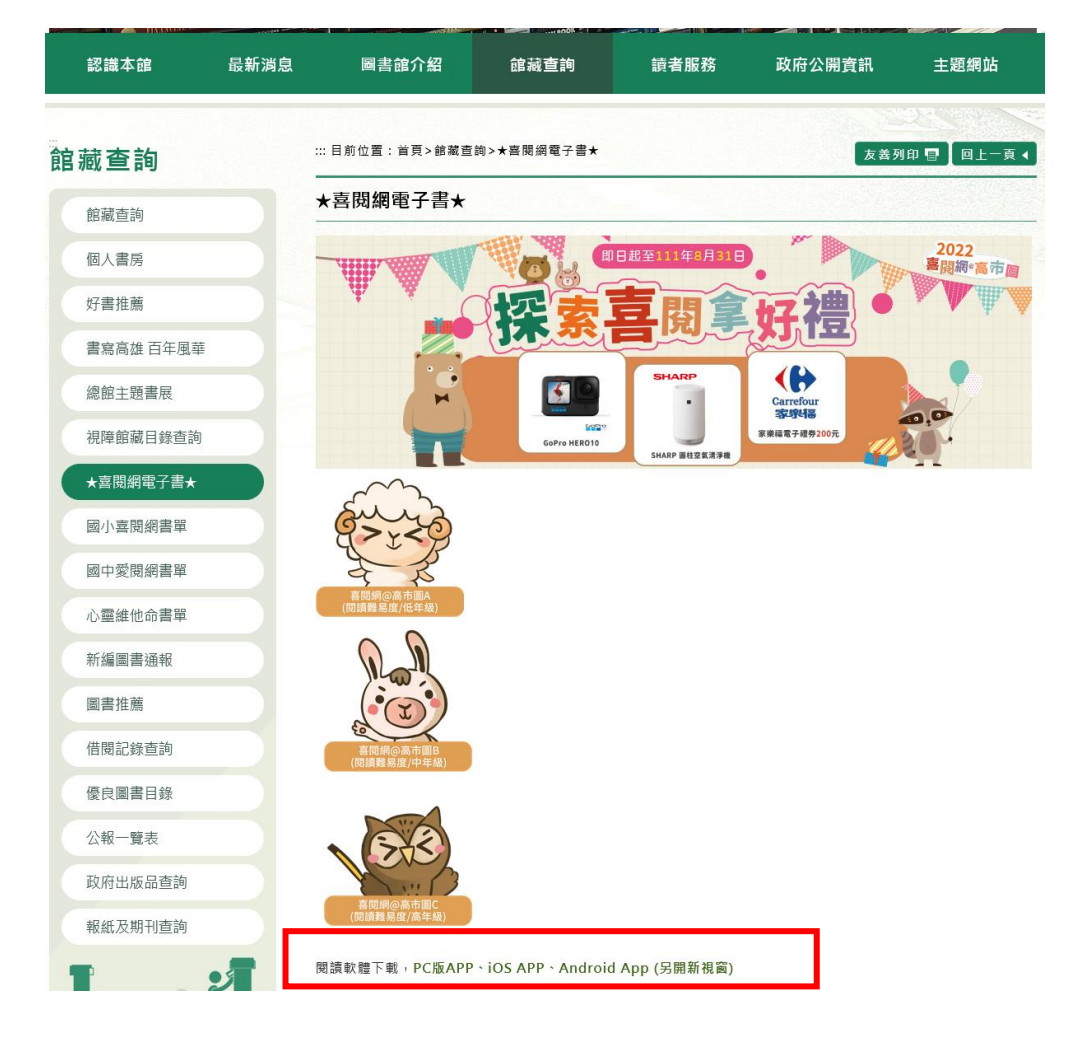

# 閱讀軟體下載

為了提供讀者更好的閱讀體驗, HyRead ebook 推出全新APP「HyRead」, 歡迎下載體驗!

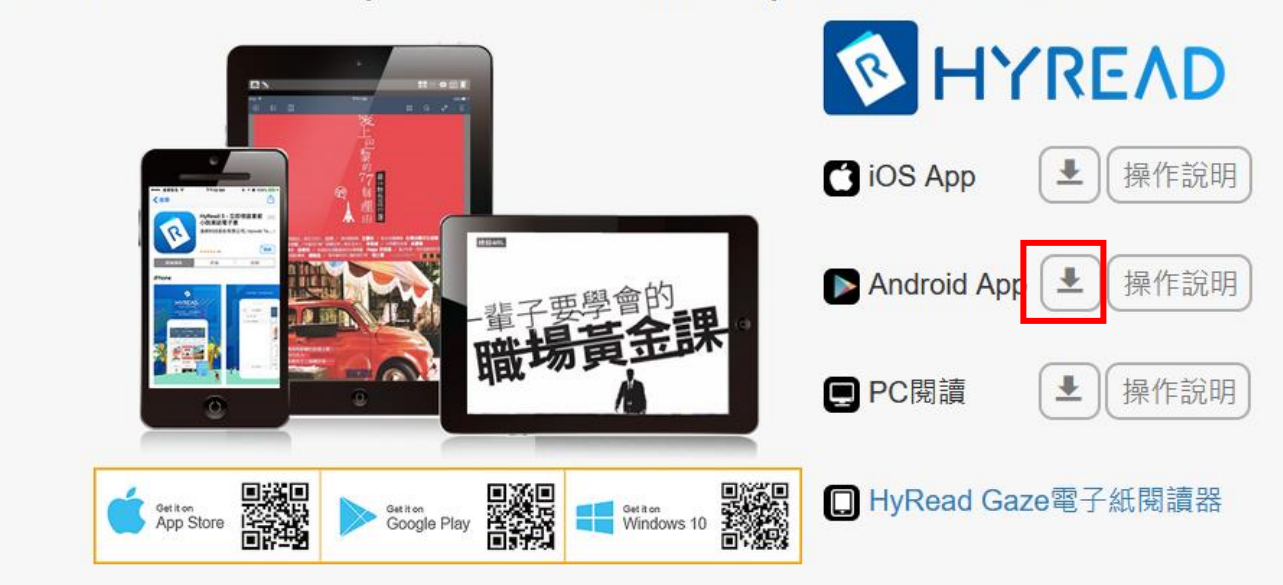

#### 3. 選擇館別

安裝完成後進入 APP,點選左上角三條線圖示,開啟館別列表,點選下方新增圖書館,查詢到館 別之後點選即可

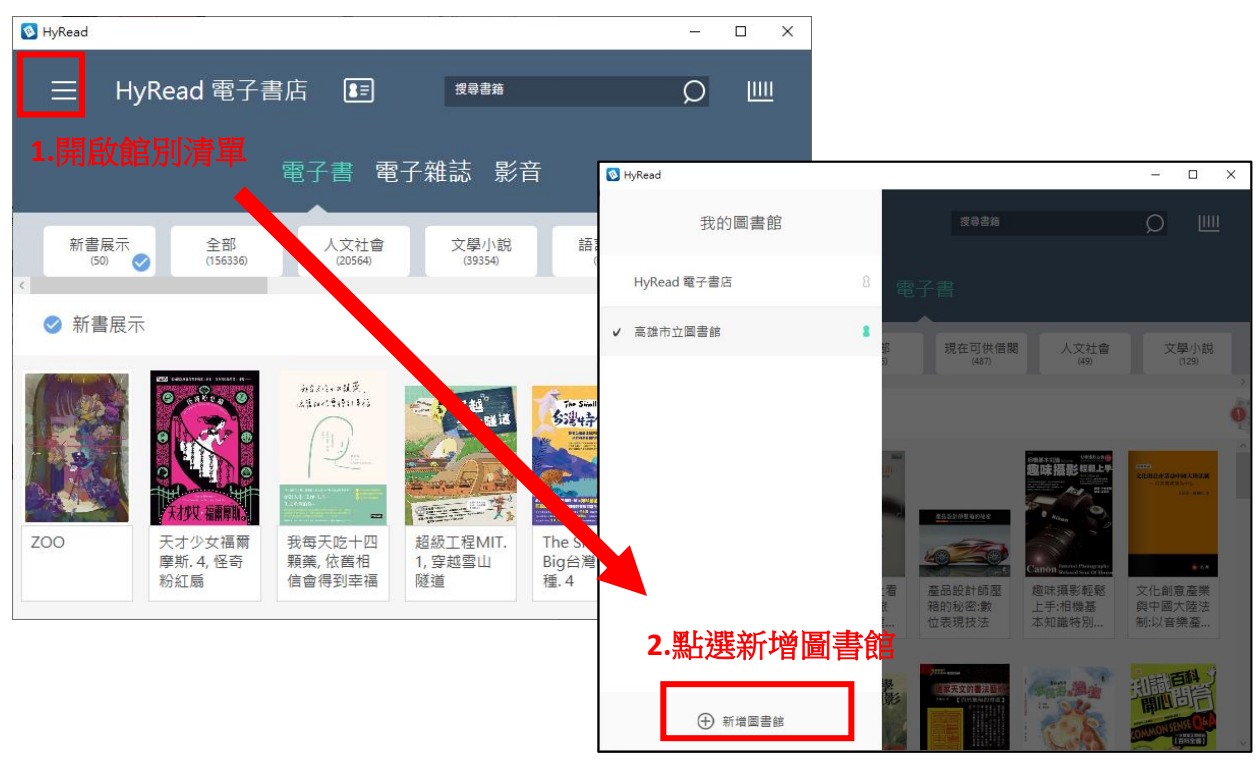

|          | 편 입장 내 내 내 내 비 가 가 가 가 가 가 가 가 가 가 가 가 가 가 가 |                |  |  |  |  |  |
|----------|----------------------------------------------|----------------|--|--|--|--|--|
| 7        | F 前有地區                                       | ×              |  |  |  |  |  |
| È        | 公共圖書   大專院校   高中圖書   國中小學   專門圖書   其他<br>館   | │ 開發用<br>│ 對外開 |  |  |  |  |  |
| 11       | <                                            | >              |  |  |  |  |  |
| Ì        |                                              | ~ ^            |  |  |  |  |  |
|          | 香港公共圖書館(HKPL) 3.選擇高雄市立圖書館                    |                |  |  |  |  |  |
|          | 桃園市立圖書館                                      | 0              |  |  |  |  |  |
|          | 高雄市立圖書館                                      | <b>S</b>       |  |  |  |  |  |
| i:<br>]] | 國立公共資訊圖書館(電子書服務平台)                           | 0              |  |  |  |  |  |
|          | 國立臺灣圖書館                                      | 0              |  |  |  |  |  |
|          | 國家圖書館                                        | 0              |  |  |  |  |  |
|          |                                              |                |  |  |  |  |  |

4. 登入借閱證

帳號:高市圖借閱證或身分證字號,密碼預設民國出生年月日6碼。

| No Hy R                   | Read                                                           |                        |             |           |                                        |              | _    |               | ×         |
|---------------------------|----------------------------------------------------------------|------------------------|-------------|-----------|----------------------------------------|--------------|------|---------------|-----------|
|                           | ∃ 高雄ī                                                          | 市立圖書館                  | E<br>1.點選   | 登入備<br>電子 | <sub>搜尋書籍</sub><br>機證<br>書             |              | C    | ) Ш           | <u>11</u> |
| <                         | 推薦書籍<br>(50) 📀                                                 | 精選主題<br><sup>(2)</sup> | 全部<br>(606) |           | 現在可供借関<br>(485)                        | 人文社會<br>(49) | Ι    | 文學小訪<br>(129) | 2         |
| 0                         | 推薦書籍                                                           |                        |             |           |                                        |              |      |               |           |
| 青年 時期 青年                  | 高雄市立圖書館<br>登入 流發<br>預設帳號為身份證字號(英文字母大寫),密碼<br>共六碼<br>館別 高雄市立圖書館 |                        |             |           | www.www.www.www.www.www.www.www.www.ww |              |      |               | ^         |
| 「「「」」「「」」「」」「「」」「」」「」」」」」 | 密碼                                                             | •••••                  |             |           | [:幻兒仕主<br>[方案課程                        | 惊即茚扁         | 法要的要 | 啊:音法<br>術起源   |           |
|                           | 預約通知                                                           | ABC123@mail.com        |             |           |                                        |              |      |               | V         |
|                           | 2.輸入帳                                                          | 號密碼後,點選<br>一 登入        | 登入          |           |                                        | 登入成功         |      |               |           |
|                           |                                                                |                        |             |           |                                        | 確定           |      |               |           |

5. 1. 選擇精選主題 / 喜閱網電子書 / 依照難度選擇類別

| 🔕 HyRead                                     |                                                                  |              |               |                      |          |
|----------------------------------------------|------------------------------------------------------------------|--------------|---------------|----------------------|----------|
| 三 高雄市立圖書館                                    | 8                                                                |              |               |                      | 電        |
| 推薦書籍<br>(50) 精選主題                            | 全部 現在可供借閱<br>(606) (484)                                         | 人文社會<br>(49) | 文學小說<br>(129) | 語言學習<br>(25)         | 財經<br>(1 |
| <ul> <li>1.點選精選主題</li> <li>◇ 精選主題</li> </ul> |                                                                  | 3.<br>Г      | 選擇難易度         |                      | _        |
|                                              | 精選主題                                                             |              | ▲ 喜閱網         | 阀@高市圖<br>A<br>(閱讀難易) | ▶        |
| 臺灣漫遊錄                                        | 2.選擇喜閱網<br>喜閱網@高市圖(3)                                            |              | 喜閱網@高市圖       | 3<br>br />(閱讀難易)     | ₹/適中     |
| 成                                            | エテロ<br>就解鎖 <sup>105 K 9 K 9 K 9 K 9 K 9 K 9 K 9 K 9 K 9 K </sup> | L            | 喜閱網@高市圖(      | C<br>(閱讀難易)          | 度/難)('   |

5. 2. 或是您可以輸入想借閱的書籍名稱

| 🚳 HyRead                             |     |       | _  |    |
|--------------------------------------|-----|-------|----|----|
| 三 高雄市立圖書館                            |     | 天神幇幇忙 | Q× | ш  |
|                                      | 電子書 | 電子雜誌  |    |    |
| 兒童文學<br>(2) ♥                        |     |       |    | >  |
| ✓ 兒童文學                               |     |       |    | Q. |
| 武学校会会会会会会会会会会会会会会会会会会会会会会会会会会会会会会会会会 |     |       |    |    |
|                                      |     |       |    |    |

6. 閱讀書籍

點選欲借閱的書籍瀏覽書目頁,點選立即借閱,或是可以點選即時閱覽,不借書直接線上閱覽。

| Nread                          |                                                  |                                                   |                                                    | <u>199</u> 8                     |             | × |
|--------------------------------|--------------------------------------------------|---------------------------------------------------|----------------------------------------------------|----------------------------------|-------------|---|
| 三 高雄市」                         |                                                  | 神奇柑仔店                                             | i. 1, 帶來幸                                          | 福的錢天堂                            |             | × |
| 推薦書籍<br>(50)                   | 帶来幸福的錢天堂 ○ ● ● ● ● ● ● ● ● ● ● ● ● ● ● ● ● ● ● ● | 作者<br>出版社<br>出版日期<br>可借冊數<br>書本格式<br>列印權限<br>町 古巴 | 廣嶋玲子文j)<br>親子天下<br>2019[民108]<br>8<br>EPUB<br>無法列印 | /ajya周;王蕴潔譯<br><b>2.點選立即借</b>    | 樹           |   |
| ◇ 喜閱網@高市圖<br>1.點選欲借閱的書籍        |                                                  |                                                   |                                                    |                                  |             |   |
|                                | ① 163<br>館藏資訊                                    | 也可直接線」<br>不占用借限                                   | 上閱覽,<br>渴額度                                        | ♡ 未收藏                            |             |   |
|                                | 喜閱網@高市圖B(閱讀難                                     | 易度/適中)                                            |                                                    | 可借冊數                             | 8 / 16      |   |
| 神奇柑仔店. 一封%<br>1,帶來幸福 信<br>的錢天堂 | 簡介<br>內容簡介~兒童版的解憂棄<br>進這家柑仔店,吃一口,則               | 確貨店開張~毎個<br>猪上你的未來?フ                              | ■零食能解決<br>、個集合集人性                                  | -個煩惱,你敢 <sup>2</sup><br>- 、趣味、療效 | 下敢走<br>more |   |

7. 朗讀功能

| 0                                                                                                 | – – ×                                                                                                    |
|---------------------------------------------------------------------------------------------------|----------------------------------------------------------------------------------------------------|
| < ∷≣ ∃⊂ Co                                                                                        | AA (3) 🛋 🖉                                                                                                    |
| <sub>第一章</sub><br>一百分魔咒                                                                           | 部分書本有顯示右上角的圖案                                                                                                    |
| 小J從小就是個高個<br>兒,瘦長的身子,圓圓的<br>頭,加上一雙大腳,從側<br>面看活像個小寫的英文字<br>母J。再加上名字裡的<br>「捷」字和J同音,媽媽於<br>是叫他「小J」。  | 农 不該 人 争 角 明 調 切 能<br>喜 歡 J , 乾 脆 改 名 叫 小 J 算<br>了 。」<br>小 J 嘻嘻笑著,說:<br>「我本來就 叫 小 J 啊 !」<br>從 此 以後,小 J 這 個 綽<br>號 便 一 直 跟 著 他 。 |
| 小J這個綽號,後來之<br>所以在班上廣為流傳,則<br>源自於一次英文考試。<br>第一次考英文時,老師<br>要大家寫出二十六個英文<br>字母,小J寫到D便卡住<br>返回17.39% × | 小J不只讓英文老師頭<br>痛,凡是教過他的老師,<br>沒有一個不被他氣得火冒<br>三丈。<br>要他安安靜靜地在教室<br>裡坐上十分鐘,就像他老<br>掛在嘴邊的一句話:「那                                     |

# 8. 進入借閱書櫃

回到初始頁後,請點選右上角的書架

| NyRead                                                                      |                                  |                   |                                                           |                                                                                                    | – 🗆 X                                                   |
|-----------------------------------------------------------------------------|----------------------------------|-------------------|-----------------------------------------------------------|----------------------------------------------------------------------------------------------------|---------------------------------------------------------|
| 高                                                                           | 雄市立圖書食                           | 官 💽               | 搜尋書籍                                                      |                                                                                                    | <u>р</u> ш                                              |
|                                                                             |                                  | 電                 | 子書                                                        |                                                                                                    |                                                         |
| 推薦書籍                                                                        | 精選主題                             | 全部<br>(606)       | 現在可供借閱<br>(483)                                           | 人文社會<br>(49)                                                                                                    | 文學小說<br>(129) ♥                                         |
| ⊘ 青少年文                                                                      | (學)                              |                   |                                                           |                                                                                                    |                                                         |
|                                                                             | 「市大学単本林行                         | 唐<br>使<br>子       | 阿森海默先生<br>····································            | 7. 11 A                                                                                                    |                                                         |
| 怪奇動物農場                                                                      | 一個人的單車<br>旅行                     | 少年廚俠. 1,<br>兩王的心結 | 阿茲海默先生                                                    | 埃及金字塔遠<br>征記                                                                                                    | 小黑三部曲之<br>小黑, 你一定<br>可以的!                               |
| ■ <b>建築</b><br>電機構成<br>電機構成<br>電機構成<br>電機構成<br>電機構成<br>電機構成<br>電機構成<br>電機構成 | <b>東川門金旗王</b><br>東京武法に<br>婆羅門金鷹王 | 呼吸的牛仔<br>禮<br>長故事 | 型12-2-2-<br>波肥行<br>2-2-2-2-2-2-2-2-2-2-2-2-2-2-2-2-2-2-2- | At the second second seco | ■年 <b>二</b> 度要<br>● ● ● ● ● ● ● ● ● ● ● ● ● ● ● ● ● ● ● |

檢視借閱的圖書

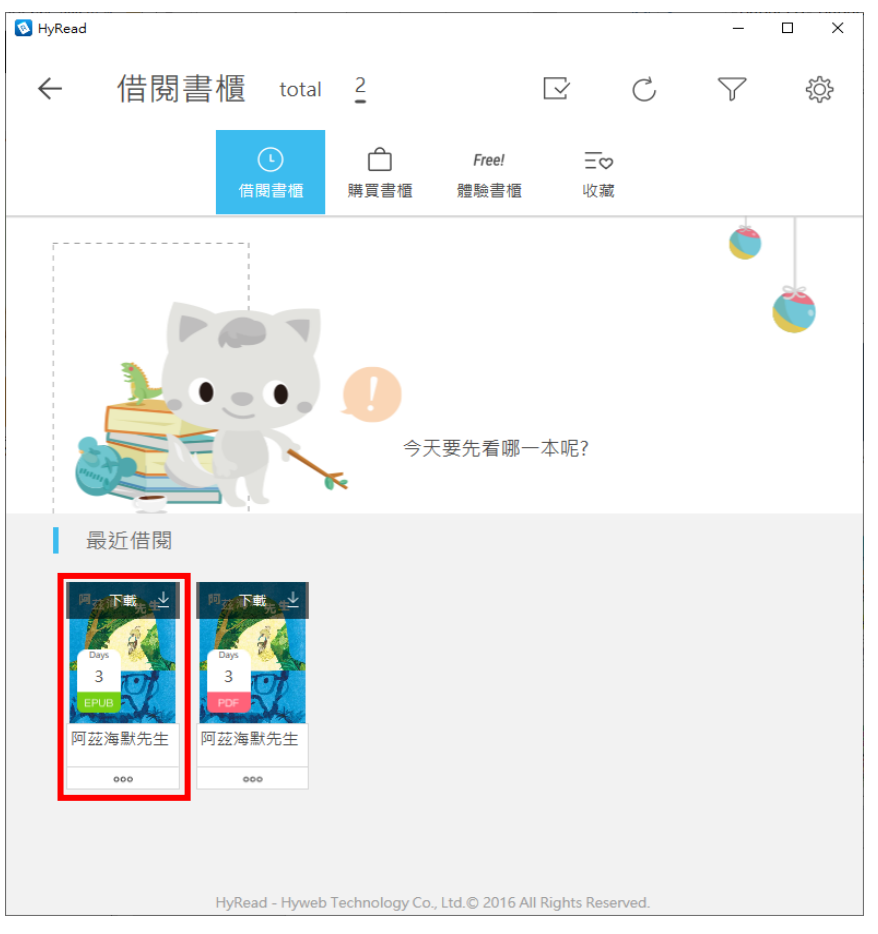

9. 還書

點選要歸還圖書的下方『。。。』,再點選歸還即可

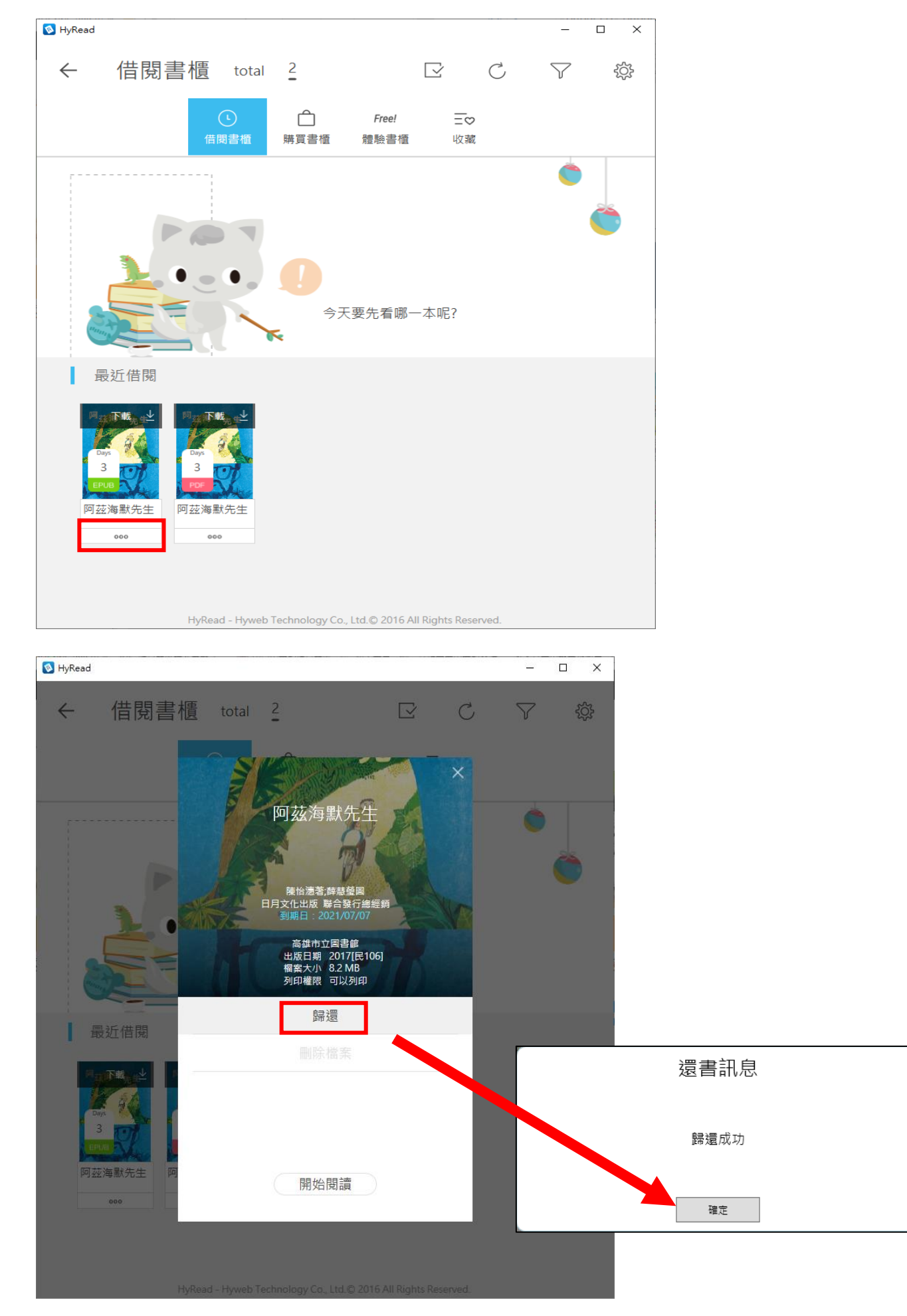

### 10. 查詢借閱歷史

點選上方的登入資訊,選擇借閱規則,點選查詢歷史紀錄,即可檢視歷史,但這邊因 APP 本身的功能限制,只能查詢高雄市立圖書館**早期購入之電子書**,若要查詢完整的借閱歷史,則需至 Hyread 電子書網頁版(<u>https://ksml.ebook.hyread.com.tw/index.jsp</u>) 方可查詢。

| 🐼 HyRead                 |                             | – 🗆 ×                   |          |
|--------------------------|-----------------------------|-------------------------|----------|
| 三 高雄市立圖書館                | 授尋書第     愛尋書第     書         | р Ш                     |          |
| 推薦書籍<br>(50) 積選主題<br>(2) | 全部<br>(606) 現在可供、現<br>(483) | 人文社會<br>(49)<br>(129) ✓ |          |
| 今 青少年文學     ▶            |                             | 高猛于立圖書館                 | $\times$ |
| -#4.9¥###K               | 登入                          | 借閱規則                    | ]        |
| 怪奇動物農場<br>一個人的單車<br>旅行   | 高                           | 雄市立圖書館 - 借別歷史           |          |
|                          |                             | 查詢歷史紀錄                  |          |
|                          | 高                           | 雄市立圖書館 - 借閱規則           | ^        |
|                          | 電子書                         | 已借:0/可借20/借閱天數:7        |          |
| 法提琴                      |                             |                         |          |
|                          | 電子雜誌                        | 己借:0/可借3/借閱天數:7         |          |
|                          | E                           | 南區資源中心 - 借閱規則           |          |
|                          | 電子書                         | 已借:0/可借10/借閱天數:14       |          |
|                          | 喜閱網@高                       | 市圖A (閱讀難易度/易) - 借閱規則    |          |
|                          | 雷子書                         | 已借1/借期天動?               | $\sim$   |

Hyread 網頁版(<u>https://ksml.ebook.hyread.com.tw/index.jsp</u>)需要使用瀏覽器開啟,

進入書房後,點選借閱歷史,即可查詢全部的借閱歷史。

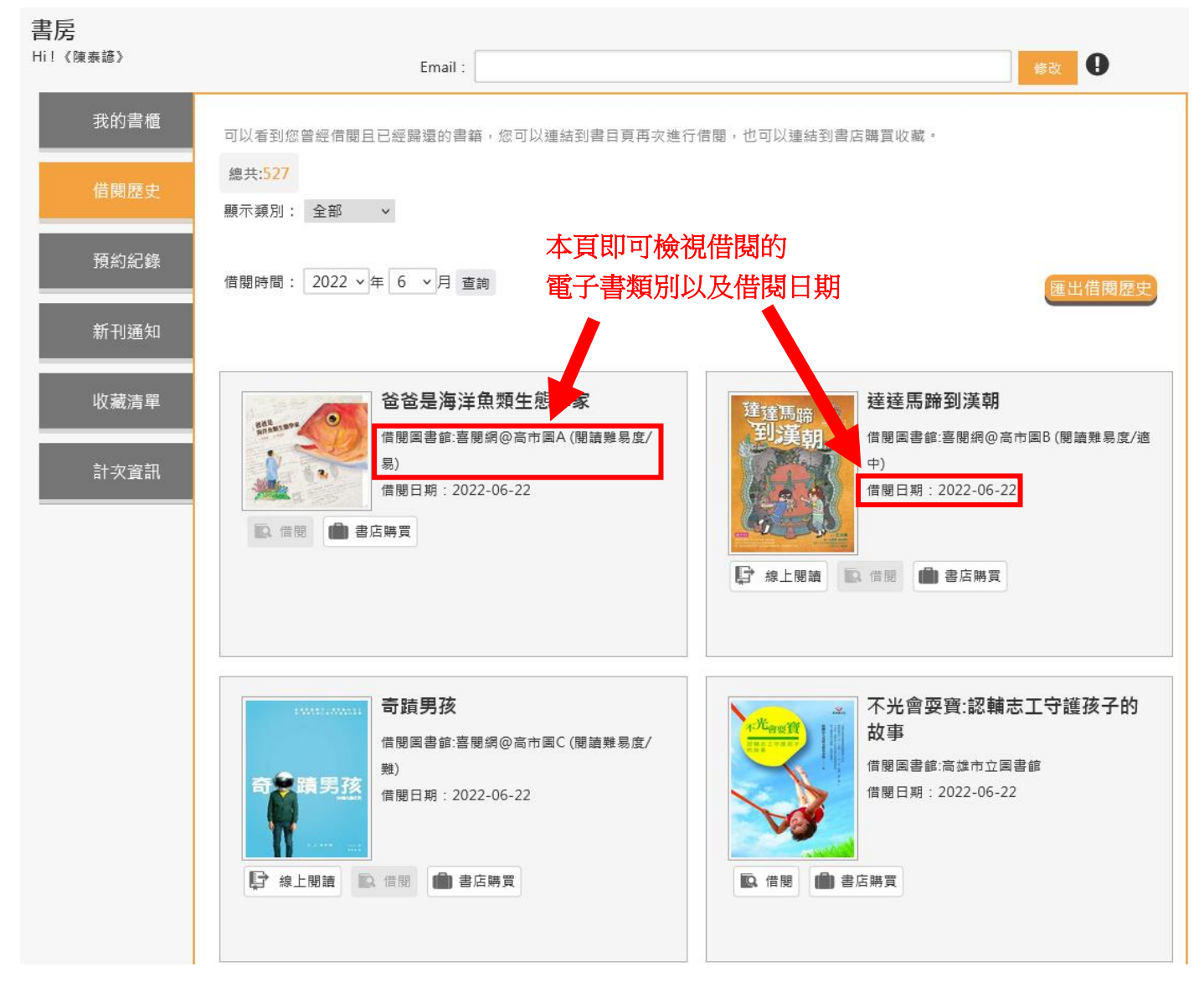